# LivePepper

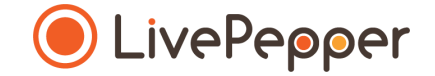

## Le Backoffice

Mode d'emploi

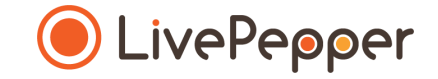

#### Le Tag « forcer\_personnalisation »

Ce tag est disponible par défaut pour tous les sites LivePepper. Il oblige l'utilisateur à passer par la **pop-up de personnalisation** avant d'ajouter son produit dans son panier.

> <u>En savoir plus</u>

#### Les Tags sur mesure

Les tags sur mesure vous permettent d'indiquer visuellement la **spécificité d'un plat :** bio, vegan, végétarien, sans gluten, nouveauté, etc.

Les tags sur mesure ne sont disponibles que pour les sites sur mesure. Chaque tag sera dessiné en suivant les tons de votre charte graphique et inclus dans le design sur mesure.

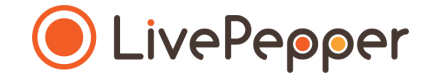

### Ajouter un Tag Méthode n°1

Cette méthode est conseillée dans le cas où vous avez déjà saisi votre carte et que vous souhaitez ajouter les tags après-coup.

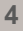

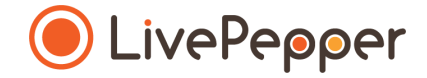

#### Ajouter un tag

Afin d'ajouter un tag, depuis votre backoffice :

- Allez dans Carte > Tags
- Cliquez sur Modifier la liste

|                 | Site (modifier) :                     | Gérer Rechercher             |
|-----------------|---------------------------------------|------------------------------|
|                 | Tags                                  |                              |
| LivePepper      | vegetarien sa<br>Modifier la liste Mo | ns_gluten<br>difier la liste |
| Tableau de bord |                                       |                              |
| Commandes       |                                       |                              |
| Clients         |                                       |                              |
| Carte           |                                       |                              |
| Produits        |                                       |                              |
| Promotions      |                                       |                              |
| Tags            |                                       |                              |
| Import/Export   |                                       |                              |

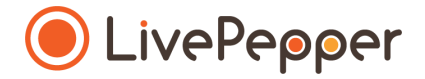

#### Ajouter un tag

Une nouvelle fenêtre **Tag : nom\_du\_tag** s'ouvre alors.

- Sélectionnez dans la liste toutes les familles, sous-familles ou bien tous les produits pour lesquels vous souhaitez ajouter ce tag.
- Maintenez la touche
  Ctrl de votre clavier enfoncée afin de sélectionner plusieurs.

Les produits sélectionnés sont en bleu.

Enregistrer

|                          | Site (modifier) : Gérer Rechercher                                                |  |  |  |  |
|--------------------------|-----------------------------------------------------------------------------------|--|--|--|--|
|                          | Tag : vegetarien  Retour aux tags                                                 |  |  |  |  |
|                          | Assortiment Tea-Time                                                              |  |  |  |  |
| LivePepper               | Assortiment Tea-Time                                                              |  |  |  |  |
|                          | Beurre                                                                            |  |  |  |  |
|                          | Bienvenue                                                                         |  |  |  |  |
|                          | Bière de Marcoussis BIO                                                           |  |  |  |  |
| Tableau de bord          | Bocal de confiture Re-belle, 230g                                                 |  |  |  |  |
|                          | Bocal de pâte à tartiner au chocolat maison et sans huile de Palme                |  |  |  |  |
| Commandes                | Bougie aromathérapie aux huiles essentielles BIO                                  |  |  |  |  |
|                          | Braisé de boeuf aux 2 pommes                                                      |  |  |  |  |
| Clients                  | Champagne brut Jacquart Mosaïque                                                  |  |  |  |  |
|                          | Cidre brut artisanal BIO Maeyaert, Oise                                           |  |  |  |  |
| Carte                    | Coca-Cola zéro, canette                                                           |  |  |  |  |
| Produits                 | Coca-Cola zéro, magnum                                                            |  |  |  |  |
| Troducs                  | Coca-Cola, canette                                                                |  |  |  |  |
| Promotions               | Coca-Cola, magnum                                                                 |  |  |  |  |
| Tags                     | Coffee break so moelleux                                                          |  |  |  |  |
| Tuga                     | Coffee break so moelleux                                                          |  |  |  |  |
| Import/Export            | Coffrets à l'unité                                                                |  |  |  |  |
| Tarifs et disponibilités | Coffrets à la carte                                                               |  |  |  |  |
|                          | Colin laqué                                                                       |  |  |  |  |
| Taux TVA                 | Deux bouteilles de champagne brut Jacquart Mosaïque                               |  |  |  |  |
|                          | Eau de San Pellegrino, 50cl                                                       |  |  |  |  |
| Site                     | Eau de Vittel, 1,5L                                                               |  |  |  |  |
| Liens                    | Go vegan                                                                          |  |  |  |  |
| Peges statiques          | Pour sélectionner plusieurs produits, gardez la touche Ctrl enfoncée en cliquant. |  |  |  |  |
| Configuration            |                                                                                   |  |  |  |  |

Point de vente

Paramètres livraison

Annuler

Enregistrer

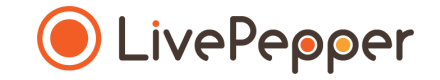

## Modifier la liste des produits

Pour modifier la liste des produits concernés par un tag, depuis votre backoffice :

- Allez dans Carte > Tags,
- Cliquez sur Modifier la liste du tag concerné,
- Maintenez la touche **Ctrl** de votre clavier enfoncée pour désélectionner plusieurs produits à la fois,
- Cliquez sur Enregistrer.

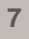

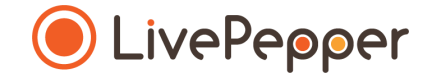

### Ajouter un Tag Méthode n°2

Cette méthode est conseillée dans le cas où vous commencez tout juste à saisir votre carte.

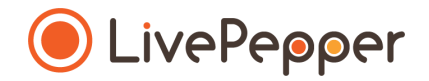

#### Ajouter un tag

Pour ajouter un tag à un produit :

- Double cliquez sur le produit à paramétrer,
- Les paramètres s'affichent,
- Sélectionnez un tag dans la liste déroulante nommée **Tags**,
- Cliquez sur Sauver.

Plusieurs tags peuvent être ajoutés pour un même produit.

|                          | Site (modifier) : | Gérer Rechercher                           |                               |
|--------------------------|-------------------|--------------------------------------------|-------------------------------|
|                          | Carte             | ← Margarita - Long long long title         | Sauver                        |
| LivePepper               | Pizza             | < Pizza                                    | Sub-Category >                |
|                          | Margarita - Lo    | Général                                    |                               |
|                          | Pizza - Sub-C     | Nom                                        |                               |
|                          | Regina ham        | Margarita - Long long long title           |                               |
| Tableau de bord          | Drinks            | Description    B  I  ♦  ♦  Ix              |                               |
| Commandes                | Coke              | Mushrooms, Olives, Cheese                  |                               |
| Clients                  | Mineral water     | Long long long description. Long long long | Détacher l'image              |
| Carte                    | Deals             | description                                |                               |
| Produits                 | Buy One, Get      | Taos                                       |                               |
| Tags                     | Desserts          | Sélectionner un tag                        | ▲                             |
| Import/Export            | Cheese Cake       | Cildin                                     | rer les méthodes de livraison |
| Tarifs et disponibilités |                   | force_customisation                        | Code logiciel                 |
| Taux TVA                 |                   | poisson                                    | nible                         |
| Conten                   |                   | sans_gluten                                | nible                         |
| Admin                    |                   | twoday                                     |                               |
| Paramètres               |                   |                                            |                               |
| Upselling                |                   | vegan                                      |                               |
| Liens                    |                   | veggie                                     | m, Mushrooms, Olives,         |
| Pages statiques          |                   |                                            | 1770)                         |
| Configuration            |                   | viande                                     | ▼ (22a)                       |
| Doint do vonto           |                   | <dáfinir></dáfinir>                        |                               |

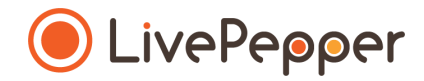

#### Supprimer un tag

Pour supprimer un tag attaché à produit :

- Double cliquer sur le produit à modifier,
- Les paramètres s'affichent,
- Cliquer sur la **croix** du tag à retirer,
- Sauver.

|  |                        | Site (modifier) : [ | Gérer Rechercher                                                                                            |
|--|------------------------|---------------------|----------------------------------------------------------------------------------------------------|
|  |                        | Carte               | ← Margarita - Long long long title                                                                          |
|  | LivePepper             | Pizza               | < Pizza Sub-Category >                                                                                      |
|  |                        | Margarita - Lo      | Général                                                                                                    |
|  |                        | Pizza - Sub-C       | Nom                                                                                                    |
|  |                        | Regina ham          | Margarita - Long long title                                                                                 |
|  | Tableau de bord        | Drinks              | $\begin{array}{c c} Description \\ \hline B & I & \Rightarrow & \leftrightarrow & I_{\star} \\ \end{array}$ |
|  | Commandes              | Coke                | Mushrooms, Olives, Cheese                                                                                   |
|  | Clients                | Mineral water       | Long long long description. Long long Obtacher l'image                                                      |
|  | Carte                  | Deals               | description                                                                                                 |
|  | Produits<br>Promotions | Buy One, Get        | Tags                                                                                                    |
|  | Tags                   | Desserts            | vegan 🛞 viande 🗵 👻                                                                                          |
|  | Import/Export          | Cheese Cake         | Prix & disponibilité Séparer les méthodes de livraison                                                      |
|  | Taux TVA               |                     | 8" 8.50 € Non disponible Disponible                                                                         |
|  | Site                   |                     | 12" 14.00 € Non disponible Disponible                                                                       |
|  | Contenu                |                     | Taillas (définies dans la catégoria Pizza)                                                                  |
|  | Admin                  |                     | Taines (uennies uans la Calegone Mizza)                                                                     |

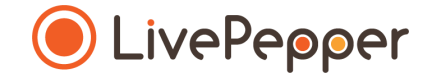

#### Outils de Navigation

## **Outils de Navigation**

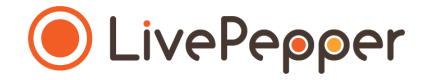

#### 1. Le double-clic

• Pour double-cliquer, cliquez 2 fois de suite sur le bouton gauche de votre souris.

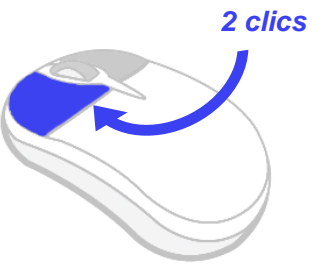

#### 2. Le clic droit

• Pour exécuter un clic-droit, **cliquez 1 fois sur le bouton droit** de votre souris.

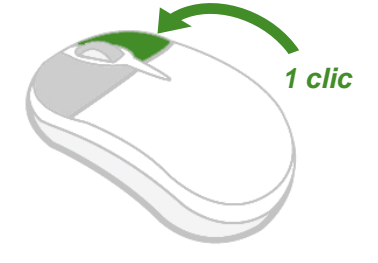

#### 3. Le scroll ou défilement

Pour scroller ou défiler sur une page, tournez la molette au centre de votre souris.

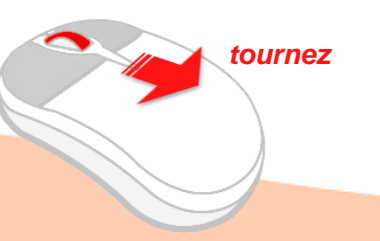